# If you already have Single Sign on credentials:

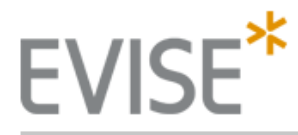

## Login

#### New to EVISE®?

- Already have Elsevier profile credentials, with which you can also log into EES, ScienceDirect and other Elsevier platforms? Enter them below.
- · Not sure? Click Register Now.

#### (\*=required fields)

| Login using your Elsevier credentials                                                                                                    | If not, Register Now |
|----------------------------------------------------------------------------------------------------|----------------------|
| Username: kahashim@jeaweb.jp *                                                                                                    |                      |
| Password: ••••••• *                                                                                                    |                      |
| Remember me Login Cancel Forgotten forgotten fo | ?                    |

Need assistance? Contact us

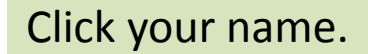

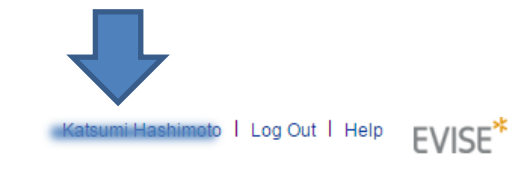

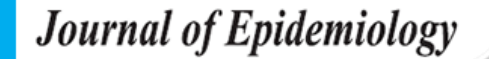

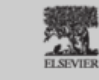

// Important Message: This site is under development. Please do not submit a manuscript.

A Home Reports

My Author Tasks

Start New Submission

Click here to view your submissions with a final decision

## A Home Reports

| General Inf | formation                   |  |  |  |  |
|-------------|-----------------------------|--|--|--|--|
| EVISE®-Sp   | EVISE®-Specific Information |  |  |  |  |
| Change Pa   | word                        |  |  |  |  |
| Activity Hi | sory                        |  |  |  |  |
|             |                             |  |  |  |  |
|             |                             |  |  |  |  |
|             |                             |  |  |  |  |
| Click h     | nere.                       |  |  |  |  |

### General Information

You can update your profile information below.

## Modify personal details and preferences

After updating your information below, please click the submit button to save your changes.

| Your details       |                                 |                                                         | Privacy policy   |
|--------------------|---------------------------------|---------------------------------------------------------|------------------|
| Your Title:        | Ms                              | T                                                       |                  |
| First name:        | Katsumi                         | )*                                                      |                  |
| Family name:       | Haddinato                       | *                                                       |                  |
| Email address:     | kalaashim@jaanasbija            | This will be your username for these Elsev<br>products. | vier             |
| Your job title     |                                 |                                                         |                  |
| Job title:         | Managing Editor                 | )                                                       |                  |
| Your address       |                                 |                                                         |                  |
| Phone number:      |                                 | (including country / region code)                       |                  |
| Mailing address:   | Hongo MT Bldg. 4F, 7-2-2        | 2                                                       |                  |
|                    |                                 | )                                                       |                  |
|                    |                                 | )                                                       |                  |
| City:              | Tokyo                           | )                                                       |                  |
| Postal (zip) code: | 113-0033                        | (Required for Canada / US users)                        |                  |
| Country / Region:  | Japan                           | ¥                                                       |                  |
| State / province:  |                                 | (Required for Canada / US users)                        |                  |
| 🔲 🛨 I wish to rece | ive information from Elsevier E | 3.V. and its affiliates concerning their products and   | services         |
| ✓ I have read and  | understood the Registered       | user agreement and agree to be bound by a               | ii of its terms. |
| Submit             |                                 |                                                         |                  |

| General Ir | formation           |
|------------|---------------------|
| EVISE®-S   | pecific Information |
| Change P   | assword             |
| Activity H | istory              |
|            |                     |

#### EVISE®-Specific Information

|                       | You can update your E∨ISE®-specific<br>details below. |
|-----------------------|-------------------------------------------------------|
| E-mail Address:       | kahashim@jeaweb.jp                                    |
| Title:                | Ms                                                    |
| First Name:           | Katsumi                                               |
| Family Name:          | Contractor of the local data                          |
| Institution:          | Japan Epidemiological Association                     |
| Department:           | Not Provided                                          |
| Address:              | Hongo MT Bldg. 4F, 7-2-2 Hongo, Bunkyo-ku             |
| Address Line 2:       |                                                       |
| Country:              | Japan                                                 |
| State/Province:       |                                                       |
| City:                 | Tokyo                                                 |
| ZIP Code/Postal Code: | 113-0033                                              |

#### Additional Personal Information

ORCID:

Personal Keywords: Personal keywords should be separated by comma.

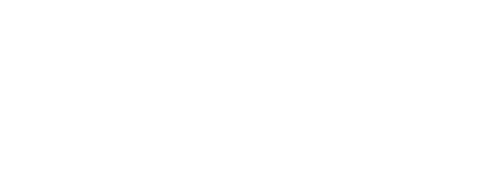

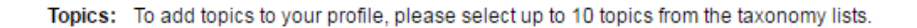

| Address:              | Hongo, Bunkyo-ku | * |
|-----------------------|------------------|---|
| Address Line2:        |                  |   |
| Country:              | Japan 🔻          | * |
| State/Province:       |                  |   |
| City:                 | Токуо            | * |
| ZIP Code/Postal Code: | 113-0033         | * |
|                       |                  |   |

| Additional Personal Information                                              |                                                 |                        |          |                                                         |
|------------------------------------------------------------------------------|-------------------------------------------------|------------------------|----------|---------------------------------------------------------|
| ORCID provides a unique identifier t<br>can give permission to share your ID | that is open and community based.<br>) with us. | Please click on the 'L | to ORCIE | D' link below to be sent to the ORCID website where you |
| ORCID:                                                                       |                                                 | Link to ORCIE          | 2        |                                                         |

Personal Keywords: Personal Keywords should be separated by comma.

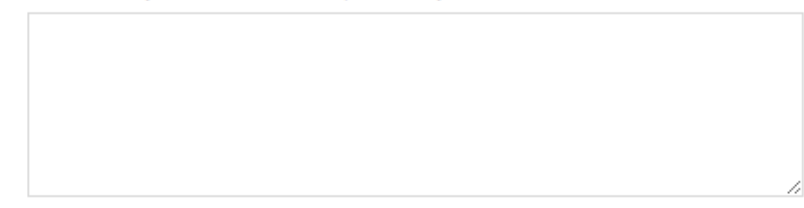

Topics: To add topics to your profile, please select up to 10 topics from the taxonomy lists.

Select Topics

Submit

Need assistance? Contact us

| D ORCID - Google Chrome                                                                            |                                                                                                    |                |                                    |
|----------------------------------------------------------------------------------------------------|----------------------------------------------------------------------------------------------------|----------------|------------------------------------|
| https://orcid.org/oauth/signin                                                                     |                                                                                                    |                | teProfile ispx2 adf ctrl-          |
| OPC                                                                                                | in                                                                                                    |                |                                    |
| You can register ORCID now.<br>If you've already registered ORC<br>Then, you can see the following | CID, type your Email.                                                                                               |                |                                    |
| Read your OR                                                                                       | CID record                                                                                                    |                |                                    |
| This application<br>private info in y                                                              | n will not be able to see your ORCID password,<br>your ORCID Record. <b>Privacy Policy</b> .                        | or other       |                                    |
| /                                                                                                  | Already have an ORCID iD? Sign In                                                                                   |                |                                    |
| As per ORCID<br>ORCID iD for                                                                       | 's terms and conditions, you may only register fo<br>yourself.                                                      | or an          |                                    |
| First name                                                                                         |                                                                                                    | * 2            | 'Link to ORCID' link below to be s |
| Last name                                                                                          |                                                                                                    | ]              | RCID                               |
| Email                                                                                              |                                                                                                    | *              |                                    |
| Re-enter email                                                                                     |                                                                                                    | *              |                                    |
| Create an ORCII<br>password                                                                        | D                                                                                                    | * 🕗            |                                    |
| Confirm ORCID<br>password                                                                          |                                                                                                    | )*             | rom the taxonomy lists.            |
| Your ORCID iD<br>your research act                                                                 | connects with your ORCID Record that can contain lir<br>tivities, affiliations, awards, other versions of your name | ks to<br>, and | •                                  |
|                                                                                                    | Submit                                                                                                    | Select ropics  | -                                  |

# You can sign in.

ORCID

## Elsevier Editorial System 2

has asked for the following access to your ORCID Record

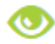

password

Read your ORCID record

This application will not be able to see your ORCID password, or other private info in your ORCID Record. **Privacy Policy**.

## Already have an ORCID iD? Sign In

As per ORCID's terms and conditions, you may only register for an ORCID iD for yourself.

| First name      | Tamami                                                                  | )* 2                  |
|-----------------|-------------------------------------------------------------------------|-----------------------|
| Last name       |                                                                         | ]                     |
| Email           | kitamura@jeaweb.jp alro<br>Would you like to Sign in using kitamura@jea | )*<br>:em.<br>web.jp? |
| Re-enter email  | The email and confirmed email must match.                               | )*                    |
| Create an ORCID |                                                                         | ] * <b>Ø</b>          |

# ORCÍD

# Type Password, then authorize.

Elsevier Editorial System 2

has asked for the following access to your ORCID Record

٢

Read your ORCID record

This application will not be able to see your ORCID password, or other private info in your ORCID Record. **Privacy Policy**.

## Sign into ORCID or Register now

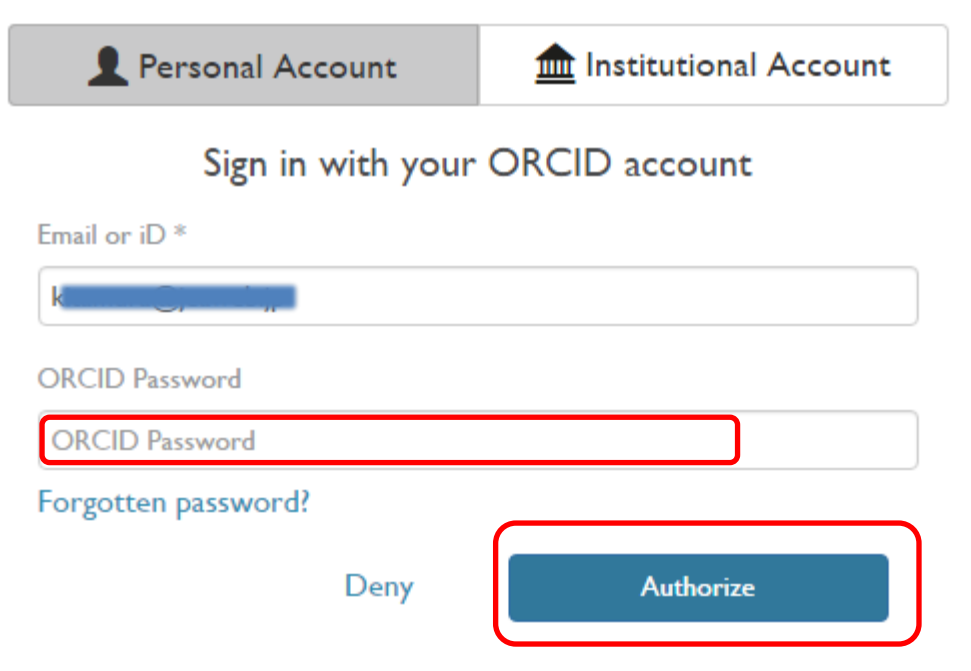

| Department:           |                  |   |
|-----------------------|------------------|---|
| Address:              | Hongo, Bunkyo-ku | * |
| Address Line2:        |                  |   |
| Country:              | Japan 🔻          | * |
| State/Province:       |                  |   |
| City:                 | Tokyo            | * |
| ZIP Code/Postal Code: | 113-0033         | * |

# You can see your ORCID iD.

#### Additional Personal Information

ORCID provides a unique identifier that is open and community based. Please click on the 'Link to ORCID' link below to be sent to the ORCID website where you can give permission to share your ID with us.

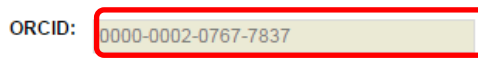

Personal Keywords: Personal Keywords should be separated by comma.

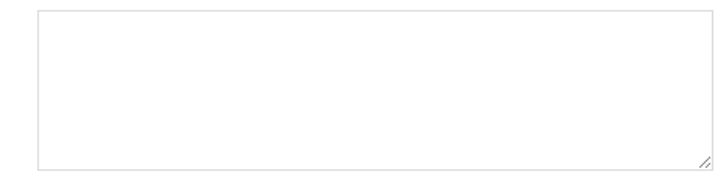

Topics: To add topics to your profile, please select up to 10 topics from the taxonomy lists.

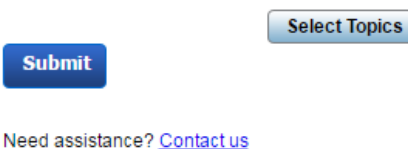